# Setting, Editing & Deleting Office Hours

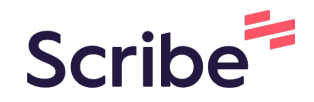

View the "Adding an Office Location" screenshots and complete those tasks before adding office hours.

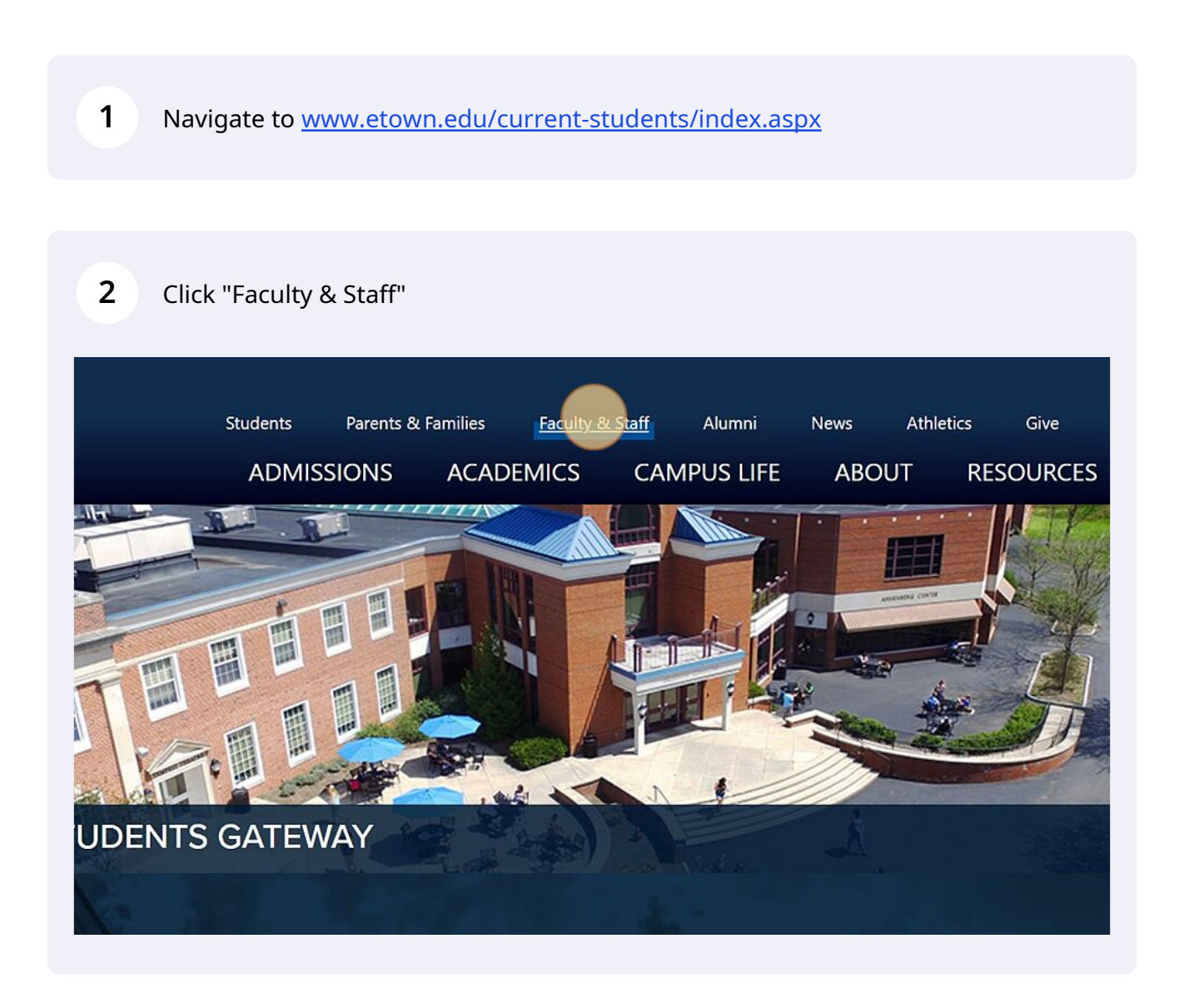

#### **3** Click "STARFISH" Use Jayweb username and password to log in.

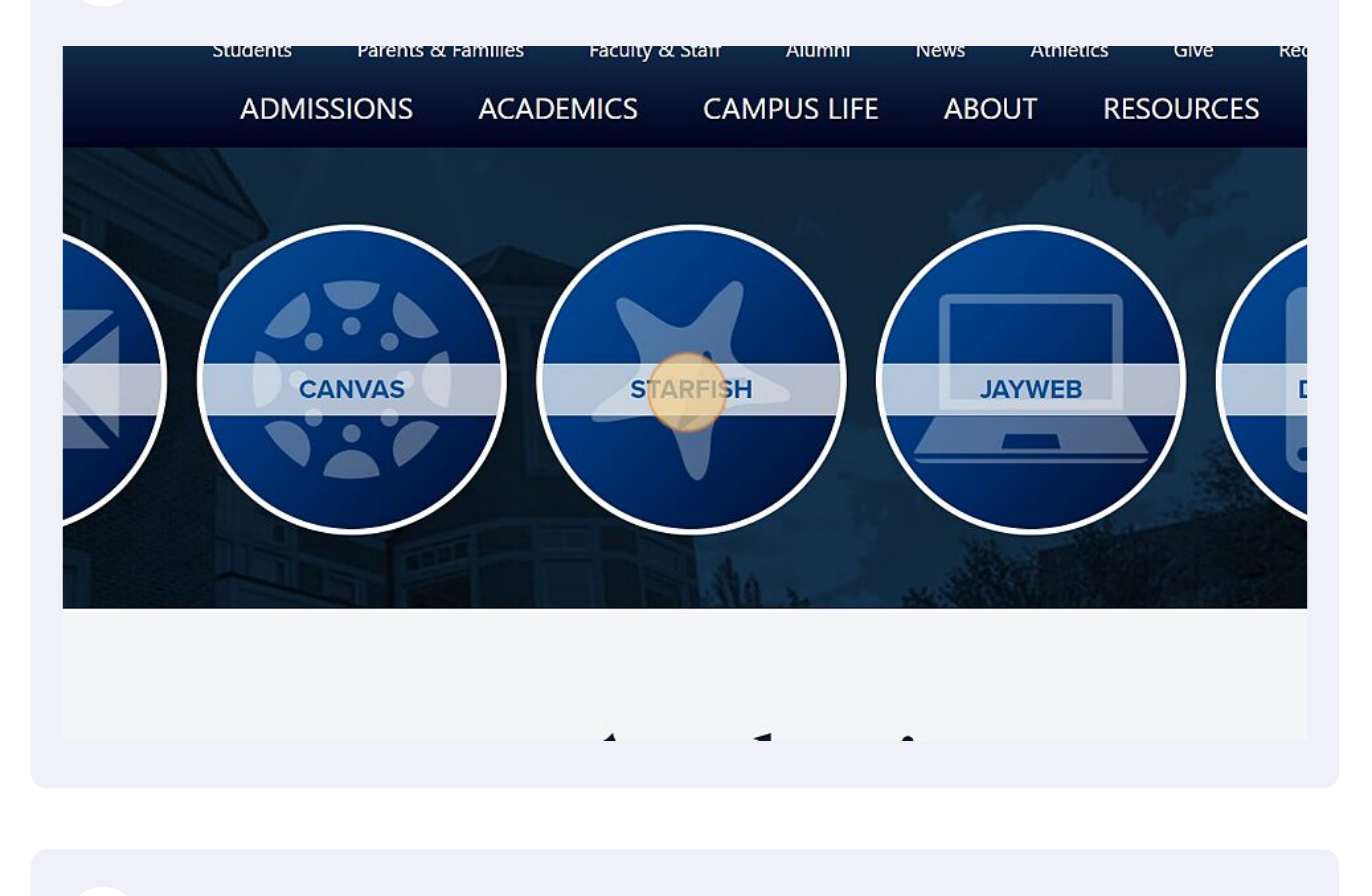

4 Click "menu"

#### Click "Appointments"

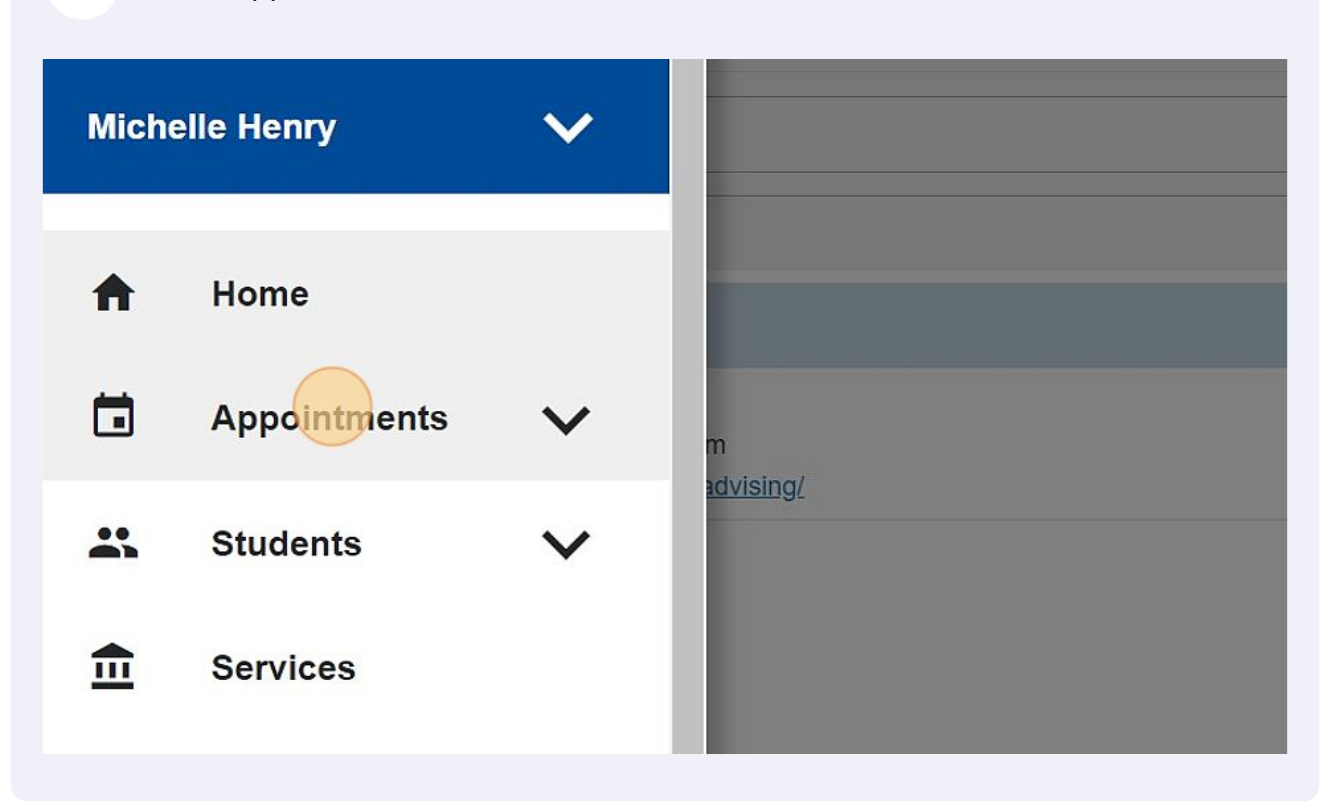

#### Click "Office Hours" Starfish February 2023 -• Appointment 💏 Group Coffice Hours S M Т W Т F S Agenda Day Week 16 17 20 21 23 24 Meetings on Today Today Today at 8:00 am

7 Click the "Title (required)" field and enter the title you'd like to call this set of office hours.

|                       |                                                                                                    | <u> </u> |
|-----------------------|----------------------------------------------------------------------------------------------------|----------|
| Add Office Hours      | Never Mind Submit                                                                                       |          |
| * Title               | Office Hours                                                                                            | -        |
| ✤ What day(s)?        | Weekly  Repeats every 1  week(s)                                                                        |          |
|                       | Repeation: Mon Tue Wed Thu Fri Sat Sun                                                                  |          |
| * What time?          | Enter Start Time to Enter End Time                                                                      |          |
| * Where?              | Note: You may select more than one location to give students a choice.                                  |          |
|                       | BSC 232<br>Please check in at the Learning Zone front desk and then have a seat in our<br>waiting area. |          |
|                       | BSC 216<br>Please check in at the front desk.                                                           |          |
|                       | BSC 205- within Career Development Center Office                                                        |          |
| * Office hours Type 💡 | Scheduled And Walk-Ins                                                                                  |          |
|                       | Take either scheduled appointments or walk-ins                                                          |          |

#### 8 Select the option you'd like.

| Add Office Ho                                                                                                    | urs                         | Never Mind Submi                            |
|----------------------------------------------------------------------------------------------------|-----------------------------|---------------------------------------------|
| * Title                                                                                                    | Office Hours (Test)         |                                             |
| * What day(s)?                                                                                                    | Weekly                      | Repeats every 1 week(s)                     |
|                                                                                                    | Once                        | ) Wed 🗌 Thu 🗌 Fri 🗌 Sat 🗌 Sun               |
| * What time?                                                                                                    | Weekly                      | to Enter End Time                           |
| th Wilson O                                                                                                    | Monthly                     |                                             |
| * Where?                                                                                                    | Every Tues. and Thurs.      | e location to give students a choice.       |
|                                                                                                    | Every Weekday               | Zone front desk and then have a seat in our |
|                                                                                                    | BSC 216                     |                                             |
|                                                                                                    | Please check in at the from | nt desk.                                    |
|                                                                                                    | BSC 205- within Career      | Development Center Office                   |
| * Office hours Type                                                                                                    | Scheduled And Walk-Ins      | ~                                           |
| and the second second se | Take either scheduled appo  | pintments or walk-ins                       |

Made with Scribe - https://scribehow.com

**9** Select the day you'd like it to repeat on if needed.

|  | 72                    |                                                                                           |
|--|-----------------------|-------------------------------------------------------------------------------------------|
|  | Add Office Hours      | S Never Mind Submit                                                                       |
|  | * Title               | Office Hours (Test)                                                                       |
|  | * What day(s)?        | Weekly Repeats every 1 week(s)                                                            |
|  |                       | Repeat on: Mon Tue Wed Thu Fri Sat Sun                                                    |
|  | * What time?          | Enter Start Time to Enter End Time                                                        |
|  | * Where?              | Note: You may select more than one location to give students a choice.                    |
|  |                       | BSC 232                                                                                   |
|  | -                     | Please check in at the Learning Zone front desk and then have a seat in our waiting area. |
|  |                       | BSC 216                                                                                   |
|  |                       |                                                                                           |
|  |                       | BSC 205- within Career Development Center Office                                          |
|  | * Office hours Type 💡 | Scheduled And Walk-Ins                                                                    |
|  |                       | Take either scheduled appointments or walk-ins                                            |

**10** Click this text field and enter the time you'd like the block to start.

|  | ×                     |                                                                                                    |
|--|-----------------------|----------------------------------------------------------------------------------------------------|
|  | Add Office Hours      | Never Mind Submit                                                                                       |
|  | * Title               | Office Hours (Test)                                                                                     |
|  | * What day(s)?        | Weekly   Repeats every   1  week(s)                                                                     |
|  |                       | Repeat on: 🗹 Mon 🗌 Tue 🗌 Wed 🗌 Thu 🗌 Fri 🗌 Sat 🗌 Sun                                                    |
|  | * What time?          | Enter Start Time to Enter End Time                                                                      |
|  | * Where?              | Note: You may select more than one location to give students a choice.                                  |
|  |                       | BSC 232<br>Please check in at the Learning Zone front desk and then have a seat in our<br>waiting area. |
|  |                       | BSC 216<br>Please check in at the front desk.                                                           |
|  |                       | BSC 205- within Career Development Center Office                                                        |
|  | * Office hours Type 🕜 | Scheduled And Walk-Ins                                                                                  |
|  |                       | Take either scheduled appointments or walk-ins                                                          |

**11** Click this text field and enter the time you'd like to end the block.

| Office Hours (Test)                                                                               |
|---------------------------------------------------------------------------------------------------|
| Veekly Repeats every 1 week(s)                                                                    |
| epeaton: 🗹 Mon 🗌 Tue 🗌 Wed 🗌 Thu 🗌 Fri 🗌 Sat 🗌 Sun                                                |
| 1700 to Enter End Time                                                                            |
| ote: You may select more than one location to give students a choice.                             |
| BSC 232 Please check in at the Learning Zone front desk and then have a seat in our waiting area. |
| BSC 216 Please check in at the front desk.                                                        |
| BSC 205- within Career Development Center Office                                                  |
| Scheduled And Walk-Ins                                                                            |
|                                                                                                   |

#### **12** Click the location where you plan to host the hours.

| section of the section of | Add Office Hours      | Never Mind Subm                                                                                                    |
|---------------------------|-----------------------|----------------------------------------------------------------------------------------------------|
| 1.0.1.1.1                 | * Title               | Office Hours (Test)                                                                                                    |
|                           | What day(s)?          | Weekly <b>Repeats every</b> 1 week(s)                                                                                                    |
|                           |                       | Repeat on: 🗹 Mon 🗌 Tue 🗌 Wed 🗌 Thu 🗌 Fri 🗌 Sat 🗌 Sun                                                                                                    |
| COLUMN TRANSPORT          | * What time?          | 7:00 am to 8:30 am                                                                                                    |
| -                         | * Where?              | Note: You may select more than one location to give students a choice.<br>BSC 232<br>Please check in at the Learning Zone front desk and then have a seat in our<br>waiting area. |
| 10 mar                    |                       | BSC 216 Please check in at the front desk.                                                                                                    |
| · · · · ·                 |                       | BSC 205- within Career Development Center Office                                                                                                    |
|                           | * Office hours Type 💡 | Scheduled And Walk-Ins                                                                                                    |
| 18 mm                     |                       | Take either scheduled appointments or walk-ins                                                                                                    |
|                           | * How long?           | 30 minutes 🔽 minimum appointment length                                                                                                    |
|                           |                       | 30 minutes v maximum appointment length                                                                                                    |

**13** Select if you'd like scheduled appointments, walk-ins or both.

| Add Office Hour     | S Never Mind Submit                                                                                                    |
|---------------------|----------------------------------------------------------------------------------------------------|
|                     | <ul> <li>BSC 232</li> <li>Please check in at the Learning Zone front desk and then have a seat in our waiting area.</li> <li>BSC 216</li> <li>Please check in at the front desk.</li> </ul> |
|                     | BSC 205- within Career Development Center Office                                                                                                    |
| * Office hours Type | Scheduled And Walk-Ins<br>Scheduled And Walk-Ins<br>walk-ins                                                                                                    |
| * How long?         | Scheduled Appointments Only<br>Walk-Ins Only                                                                                                    |
| * Appointment Types | Select the types of meetings you will have in these office hours.                                                                                                    |
|                     | Advising     Project or Internship Meetings       Recurring Appointment C     SGPS Advising       Teaching     Teaching                                                                     |
|                     |                                                                                                    |

**14** Select a minimum and maximum appointment length (the student will be able to select how much time they'd like if you set varying options).

| Add Office Hours            | Never Mind Submit                                                                                         |
|-----------------------------|----------------------------------------------------------------------------------------------------|
|                             | ✓ BSC 232<br>Please check in at the Learning Zone front desk and then have a seat in our<br>waiting area. |
|                             | BSC 216 Please check in at the front desk.                                                                |
|                             | BSC 205- within Career Development Center Office                                                          |
| * Office hours Type 💡       | Scheduled And Walk-Ins                                                                                    |
|                             | Take either scheduled appointments or walk-ins                                                            |
| * How long?                 | 30 minutes maximum appointment length<br>30 minutes maximum appointment length                            |
| * Appointment Types         | Select the types of meetings you will have in these office hours.                                         |
|                             | Advising Project or Internship Meetings                                                                   |
|                             | Recurring Appointment C SGPS Advising     Teaching                                                        |
| Instructions Sta            | art/End Date                                                                                              |
| These will be sent to anyor | ne who makes an appointment.                                                                              |

**15** Check the box for the Appointment type you'd like to host for this block.

| (Special and | Add Office Hours                                                                                                    |
|--------------|----------------------------------------------------------------------------------------------------|
|              | * Office hours Type      Scheduled And Walk-Ins     Take either scheduled appointments or walk-ins                                                                                                    |
|              | <ul> <li>★ How long?</li> <li>15 minutes</li> <li>✓ minimum appointment length</li> <li>1 hour</li> <li>✓ maximum appointment length</li> </ul>                                                                                      |
| -            | <ul> <li>★ Appointment Types</li> <li>Select the types of meetings you will have in these office hours.</li> <li>Advising</li> <li>Project or Internship Meetings</li> <li>Recurring Appointment C</li> <li>SGPS Advising</li> </ul> |
| -            | Instructions         Start/End Date           These will be sent to anyone who makes an appointment.         Image: Comparison of the sent to anyone who makes an appointment.                                                       |
|              |                                                                                                    |
|              |                                                                                                    |

**16** Enter any instructions you'd like to give the student.

|  | * Office hours Type      Scheduled And Walk-Ins     Take either scheduled appointments or walk-ins     How long?     15 minutes     minimum appointment length                                                                                                    |
|--|----------------------------------------------------------------------------------------------------|
|  | 1 hour       maximum appointment length         * Appointment Types       Select the types of meetings you will have in these office hours.         Advising       Project or Internship M         Recurring Appointment       SGPS Advising         Teaching       Teaching |
|  | Instructions     Start/End Date       These will be sent to anyone who makes an appointment.                                                                                                    |
|  | * Required fields                                                                                                    |

#### 17 Click "Start/End Date"

|  | * Office hours Type 💡     | Scheduled And Walk-Ins Take either scheduled appointme  | v<br>nts or walk-ins           |
|--|---------------------------|---------------------------------------------------------|--------------------------------|
|  | * How long?               | 15 minutes   minimum appoir     1 hour   maximum appoir | ntment length                  |
|  | * Appointment Types       | Select the types of meetings you wil                    | I have in these office hours.  |
|  |                           | Advising                                                | Project or Internship Meetings |
|  |                           | Recurring Appointment <b>3</b> Teaching                 | SGPS Advising                  |
|  | Instructions              | tart/End Date                                           |                                |
|  | These will be sent to any | one who makes an appointment                            |                                |
|  | Please check in with Amy  | y at the front desk when you arrive.                    |                                |
|  |                           |                                                         |                                |
|  | * Required fields         |                                                         | Never Mind                     |

## **18** Select the start date you'd prefer, options being Today or if you want this block to begin at a later date.

|  | * Office hours Type 💡                   | Scheduled And Walk-Ins Take either scheduled appointmen | ✓<br>nts or walk-ins                                              |
|--|-----------------------------------------|---------------------------------------------------------|-------------------------------------------------------------------|
|  | * How long?                             | 15 minutes v minimum appoin                             | ntment length<br>ntment length                                    |
|  | * Appointment Types                     | Select the types of meetings you will                   | I have in these office hours.<br>□ Project or Internship Meetings |
|  |                                         | Recurring Appointment      C     Teaching               | SGPS Advising                                                     |
|  | Instructions                            | art/End Date                                            |                                                                   |
|  | Start Date: 02-03-20<br>End Date: Never |                                                         |                                                                   |
|  | * Required fields                       |                                                         | Never Mind Submit                                                 |

#### **19** Click "Today" or a later date.

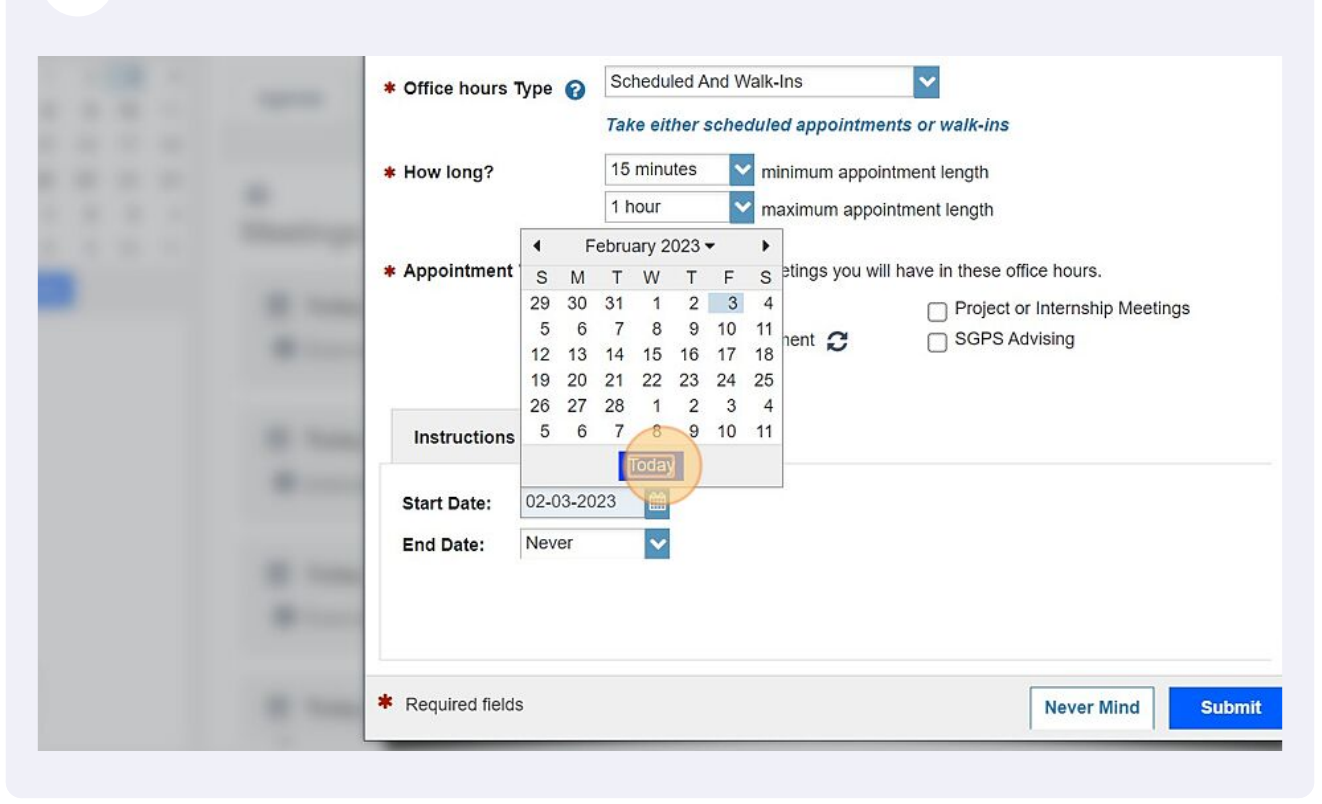

20 Click the drop down for an end date.

|  | * Office hours Type 🕜                     | Scheduled And Walk-Ins<br>Take either scheduled appointmer                 | ▶ vertice the second second s |
|--|-------------------------------------------|----------------------------------------------------------------------------|----------------------------------------------------------------------------------------------------|
|  | * How long?                               | 15 minutes v minimum appoin<br>1 hour v maximum appoir                     | tment length                                                                                                    |
|  | ✤ Appointment Types                       | Select the types of meetings you will<br>Advising<br>Recurring Appointment | have in these office hours.  Project or Internship Meetings SGPS Advising                                                                                                    |
|  | Instructions Sta<br>Start Date: 02-03-202 | art/End Date                                                               |                                                                                                    |
|  | End Date: Never                           |                                                                            |                                                                                                    |
|  | * Required fields                         |                                                                            | Never Mind Submit                                                                                                    |

#### 21 You can select either "End of Term"

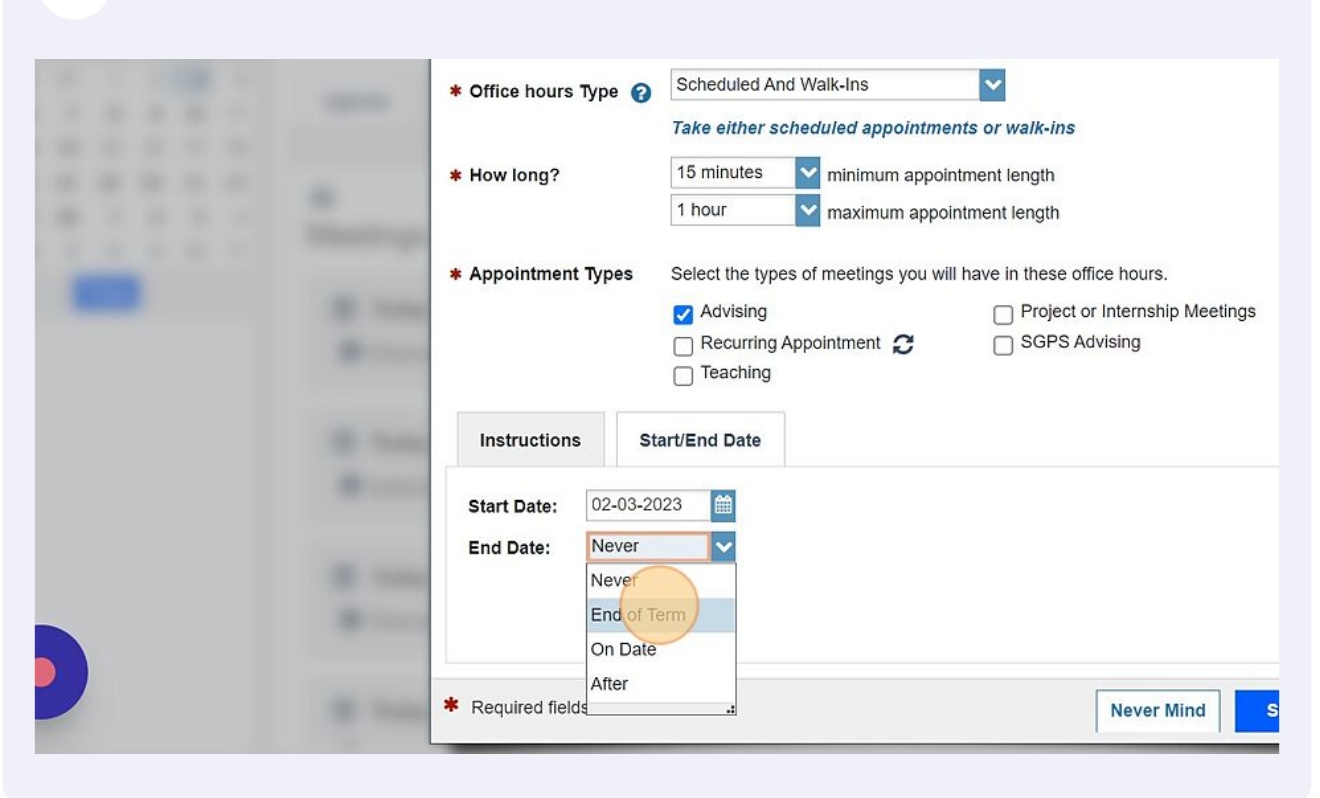

#### 22 Click here and select the current term

| <br>* Office hours Type                                   | Scheduled And Walk-Ins Take either scheduled appointments or walk-ins                                                                                                    |
|-----------------------------------------------------------|----------------------------------------------------------------------------------------------------|
| <br>* How long?                                           | 15 minutes       Image: minimum appointment length         1 hour       Image: maximum appointment length                                                                                                 |
| * Appointment Types                                       | Select the types of meetings you will have in these office hours.         Advising       Project or Internship Meetings         Recurring Appointment       SGPS Advising         Teaching       Teaching |
| Instructions S<br>Start Date: 02-03-2<br>End Date: End of | 2023<br>Term 2022-2023 - Spring Semester                                                                                                    |
| * Required fields                                         | Never Mind Submit                                                                                                    |

#### 23 or end the block on a certain date and click "On Date"

|   | <br>* Office hours Type 💡                                                        | Scheduled And Walk-Ins       Take either scheduled appointments or walk-ins                                                           |
|---|----------------------------------------------------------------------------------|----------------------------------------------------------------------------------------------------|
|   | * How long?                                                                      | 15 minutes   minimum appointment length     1 hour   maximum appointment length                                                       |
| - | <br>* Appointment Types                                                          | Select the types of meetings you will have in these office hours.  Advising  Recurring Appointment  SGPS Advising  Teaching  Advising |
|   | <br>Start Date: 02-03-20<br>End Date: End of Te<br>Never<br>End of Te<br>On Date | 23 🗃 erm 🗸 2022-2023 - Spring Semester 🔽                                                                                              |
|   | * Required fields                                                                |                                                                                                    |

#### 24 Use the calendar icon to select the date you'd like to end the block on.

| * How long?         | 15 minutes V minimum appointment length                           |
|---------------------|-------------------------------------------------------------------|
|                     | 1 hour waximum appointment length                                 |
| * Appointment Types | Select the types of meetings you will have in these office hours. |
|                     | Advising Project or Internship Meetings                           |
|                     | Recurring Appointment C SGPS Advising     Teaching                |
| Instructions        | tart/End Date                                                     |
| Start Date: 02-03-2 | 023 🛍                                                             |
| End Date: On Date   | 02-03-2023                                                        |
|                     |                                                                   |
|                     |                                                                   |

| 25                  | Click "Submit"                                                                                                    |
|---------------------|----------------------------------------------------------------------------------------------------|
| ype 🕜               | Scheduled And Walk-Ins     Image: Comparison of the scheduled appointments or walk-ins       15 minutes     Image: Comparison of the scheduled appointment length       1 hour     Image: Comparison of the scheduled appointment length                                                                                                    |
| Types               | Select the types of meetings you will have in these office hours.  Select the types of meetings you will have in these office hours.  Advising Project or Internship Meetings SGPS Advising SGPS Advising SGPS Advising                                                                                                    |
| 02-03-20<br>On Date | art/End Date 23   23   5 05-05-2023   5 05-05-2023   5 05-05-2023   5 05-05-2023   5 05-05-2023   5 05-05-2023   5 05-05-2023   5 05-05-2023   5 05-05-2023   5 05-05-2023   5 05-05-2023   5 05-05-2023   5 05-05-2023   5 05-05-2023   5 05-05-2023   5 05-05-2023   5 05-05-2023   5 05-05-2023   5 05-05-2023   5 05-05-2023   5 05-05-2023   5 05-05-2023   5 05-05-2023   5 05-05-2023   5 05-05-2023   5 05-05-2023   5 05-05-2023   5 05-05-2023   5 05-05-2023   5 05-05-2023   5 05-05-2023   5 05-05-2023   5 05-05-2023   5 05-05-2023   5 05-05-2023   5 05-05-2023   5 05-05-2023   5 05-05-2023   5 05-05-2023   5 05-05-2023   5 05-05-2023   5 05-05-2023   5 05-05-2023   5 05-05-2023   5 05-05-2023   5 05-05-2023   5 05-05-2023   5 05-05-2023   5 05-05-2023   5 05-05-2023   5 05-05-2023   5 05-05-2023   5 05-05-2023   5 05-05-2023   5 05-05-2023   5 05-05-2023   5 05-05-2023   5 05-05-2023   5 05-05-2023   5 05-05-2023   5 05-05-2023   5 05-05-2023   5 05-05-2023   5 05-05-2023   5 05-05-2023   5 05-05-2023   5 05-05-2023   5 05-05-2023   5 05-05-2023   5 05-05-2023   5 05-05-2023   5 05-05-2023   5 05-05-2023   5 05-05-2023   5 05-05-2023   5 05-05-2023   5 05-05-2023   5 05-05-2023   5 05-05-2023   5 05-05-2023   5 05-05-2023   5 05-05-2023   5 05-05-2023   5 05-05-2023   5 05-05-2023   5 05-05-2023   5 05-05-2023   5 05-05-2023   5 05-05-2023   5 05-05-2023   5 05-05-2023   5 05-05-2023   5 05-05-2023   5 05-05-2023   5 05-05-2023   5 05-05-2023   5 05-05-2023   5 05-05-2023   5 05-05-2023   5 05-05-2023   5 05-05-2023   5 05-05-2023   5 05-05-2023   5 05-05-2023   5 05-05-2023   5 05-05-2023   5 05-05-2023   5 05-05-2023   5 05-05-2023   5 05-05-2023   5 05-05-2023   5 05-05-2023   5 05-05-2023   5 05-05-2023   5 05-05-2023   5 05-05-2023   5 05-05-2023   5 05-05-2023   5 05-05-2023   5 05-05-2023   5 05-05-2023   5 05-05-2023   5 05-05-2023   5 05-05-2023   5 05-05-2023   5 05-05-2023   5 05-05-2023   5 05-05-2023   5 05-05-2023   5 05-05-202  5 05-05-202  5 05-05-202  5 05-05-202  5 05-05-202  5 05-05-202  5 05-05-2 |
| 3                   | Never Mind Sub-Submit                                                                                                    |

## To change office hours, on the Appointments page, hover over the Clock image then Click "Edit"

| <ul> <li>O2-06-2023 at 7:00 am</li> <li>BSC 232</li> <li>Please check in with Amy at the front desk when you arrive.</li> </ul> | Participants                |
|----------------------------------------------------------------------------------------------------|-----------------------------|
| Cancel Cancel Walk<br>Office Hours (<br>Mon Feb 6 7-8:                                                                          | -In<br><b>Fest)</b><br>30AM |

### 27 Edit whichever field you'd like

| X                     |                                                                                                    | × 2 Search for Students                                              |
|-----------------------|----------------------------------------------------------------------------------------------------|----------------------------------------------------------------------|
| Edit Office Hours     | - Office Hours (Test) Never Mind Submit                                                                                                    |                                                                      |
| * Title               | Office Hours (Test)                                                                                                    | <b>^</b>                                                             |
| * What day(s)?        | Weekly     Repeats every     1 week(s)       Repeat on:     Mon     Tue     Wed     Thu     Fri     Sat     Sun                                                                                                | Fri, 02-03-2                                                         |
| * What time?          | 7:00 am to 8:30 am                                                                                                    | ability                                                              |
| * Where?              | <ul> <li>Note: You may select more than one location to give students a choice.</li> <li>BSC 232</li> <li>Please check in at the Learning Zone front desk and then have a seat in our waiting area.</li> </ul> | <b>a Hours</b><br>Tue, Wed, Fri 9AM-4PM<br><b>a Hours</b><br>∂AM-4PM |
|                       | <ul> <li>BSC 216</li> <li>Please check in at the front desk.</li> <li>BSC 205- within Career Development Center Office</li> </ul>                                                                              | e <b>Hours (Test)</b><br>Feb 6 7-8:30AM                              |
| * Office hours Type 💡 | Scheduled And Walk-Ins                                                                                                    |                                                                      |

| 28                   | Click "Submit"                                                                                                    |                                                                                                    |
|----------------------|----------------------------------------------------------------------------------------------------|----------------------------------------------------------------------------------------------------|
| ype ?<br>Types       | Scheduled And Walk-Ins         Take either scheduled appointments or walk-ins         30 minutes       minimum appointment length         30 minutes       maximum appointment length         Select the types of meetings you will have in these office hours.         Advising       Project or Internship Meetings         Recurring Appointment       C         SGPS Advising       SGPS Advising         Teaching       Steaching | Fri, 02-03-2023 ( )<br>ability<br>Hours<br>Tue, Wed, Fri 9AM-4PM<br>Hours<br>9AM-4PM<br>Hours (Test)<br>Feb 6 7-8:30AM |
| 02-03-20<br>End of T | 223 🗎<br>erm 🕑 2022-2023 - Spring Semester 🗸<br>Never Mind Submi                                                                                                    | it                                                                                                    |

To completely cancel a block of office hours, on the Appointments page, hover over the clock and Click "Cancel". You'll be asked if you wish to cancel just one occurrence of this office hour of the entire series/block.

| Office Hours (Test)                                                                                                    |                    |
|----------------------------------------------------------------------------------------------------|--------------------|
| <ul> <li>O 02-06-2023 at 7:00 am</li> <li>BSC 232</li> <li>Please check in with Amy at the front desk when you arrive.</li> </ul> | Participants       |
| Office Hours (1<br>Mon Feb 6 7-8/                                                                                                 | <b>'est)</b><br>AM |

If you'd like to cancel the whole series it will ask if you wish to cancel it today or not until next time the appointments occur. You have the option to send a message to anyone scheduled in that block about the cancellation- their appointments will be cancelled.

| arfish |                                                                                                    |
|--------|----------------------------------------------------------------------------------------------------|
|        | Cancel Series Confirmation     Never Mind     Submit     Date     Date     Dese selected Date (02-06-2023)     Please select the date to cancel this office hours series from.     Message |
|        | You can send a message to people with appointments, explaining why you cancelled this office hours series.   Required fields   Never Mind  Submit                                          |

#### 31 Click "Submit"

|          | ches commation                           | Never Mind Submit                                                   |  |
|----------|------------------------------------------|---------------------------------------------------------------------|--|
|          | Today (Today)                            |                                                                     |  |
|          | Selected Date (02-06-2023)               |                                                                     |  |
|          | Please select the date to cancel th      | s office hours series from.                                         |  |
| age      | on Tuesdays from 7-9pm, please<br>Thanks | block of office hours, I will add a block<br>consider rescheduling. |  |
|          | You can send a message to people         | with appointments, explaining why you                               |  |
|          | cancelled this office hours series.      |                                                                     |  |
| ired fie | elds                                     | Never Mind Submit                                                   |  |
|          |                                          |                                                                     |  |
|          |                                          |                                                                     |  |
|          |                                          |                                                                     |  |